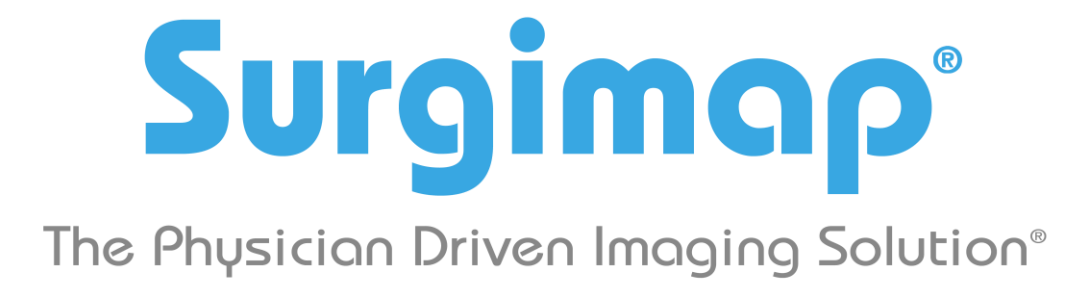

## A Nemaris, Inc. Product

# **PACS Connection**

For Surgimap version 2.2.15 and higher

DATE: 6-25-2019

**REVISION 3.0** 

475 Park Ave S, 11<sup>th</sup> Fl, New York NY 10016

#### Overview

This guide explains how to connect the Surgimap software to a hospital PACS system to:

- Push images (export/send) from PACS into Surgimap
- Pull images (query/retrieve) into Surgimap from PACS

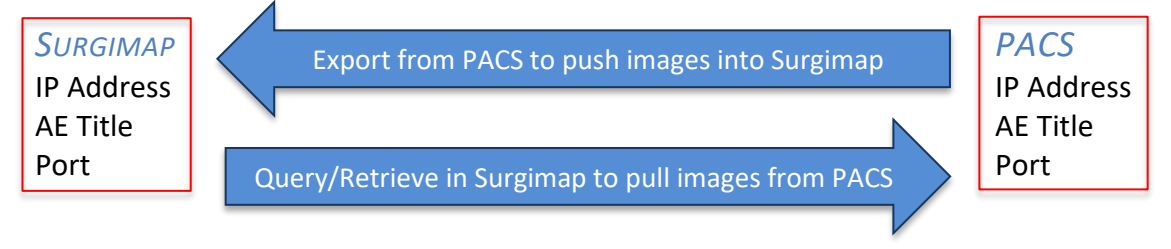

## At a Glance

Connect to PACS on the DICOM Nodes tab within Surgimap Settings:

- To import via PACS export, add new Local IP Address, AE Title, and Port at bottom
- To import via query/retrieve from PACS, add Local IP Address, AE Title, and Port at bottom and enter Hospital IP Address, AE Title, and Port at top

| DICOM N   | odes             |               |                                                              |                           |         |                                                 |                 |                  |            |      |
|-----------|------------------|---------------|--------------------------------------------------------------|---------------------------|---------|-------------------------------------------------|-----------------|------------------|------------|------|
|           | Address          | AE Title      | Port                                                         |                           |         | Source Na                                       | me              |                  |            |      |
| 0.0.      | 0.0              | PACS          | 12346                                                        | 👫 Hospital                | PACS    |                                                 |                 |                  |            |      |
|           |                  |               |                                                              |                           |         |                                                 |                 |                  |            |      |
|           |                  |               |                                                              |                           |         |                                                 |                 |                  |            |      |
|           |                  |               |                                                              |                           |         |                                                 | Marife Calantad | Demons Coloridad |            | - 4- |
|           |                  |               |                                                              |                           |         |                                                 | verify selected | Remove Selected  | Add new n  | lode |
| Local Cor | figuration (SCP) |               |                                                              |                           |         |                                                 |                 |                  |            |      |
| Surgima   | n Defaults       | -             | Apply                                                        |                           |         |                                                 | Reset           | DICOM Serv       | ice Status |      |
| Devia     | pocradito        |               |                                                              |                           |         |                                                 |                 | Dicontocit       |            | ·    |
| Basic     |                  |               |                                                              |                           |         |                                                 |                 |                  |            | •    |
| Local Po  | ort:             |               |                                                              |                           | 12346   | Maximum # Associations:                         | 20              |                  | -          |      |
|           | Add Local AE     | Title         | IP Address                                                   | Local AE 1                | litle . | IP Address List:                                | XX.X            | (.x.xx           |            |      |
|           | Add Local AL     |               | localhost                                                    | SURGIMAP                  |         | i Address cista                                 |                 |                  |            |      |
|           | Remove Selec     | ted           |                                                              |                           |         |                                                 |                 |                  |            |      |
|           |                  |               |                                                              |                           |         |                                                 |                 |                  |            |      |
|           |                  |               |                                                              |                           |         |                                                 |                 |                  |            |      |
|           | Add Transfer S   | votav         | EXS_BigEndia                                                 | nExplicit                 | ^       | Maximum # of Patients:                          | 200             |                  | -          |      |
|           | Add Hanster 5    | ynux          | EXS_JPEG2000                                                 | l andar Only              |         | Maximum # of Studies:                           | 200             |                  |            |      |
|           | e Selected Trans | sfer Syntaxes | EXS_IPEG2000                                                 | colace                    |         | Haxinan # of Statics.                           | 200             |                  |            | ~    |
| Remov     |                  |               |                                                              |                           |         |                                                 |                 |                  |            |      |
|           | Add Transfer S   | yntax         | EXS_BigEndia<br>EXS_JPEG2000<br>EXS_JPEG2000<br>EXS_JPEG2000 | nExplicit<br>LosslessOnly | ^       | Maximum # of Patients:<br>Maximum # of Studies: | 200             |                  | ÷          |      |

## Pushing images from PACS into Surgimap

**Warning**: Any PACS system connection with Surgimap must be on a computer/device with a **static IP address**. Most hospital PACS are configured to only send DICOM images to hospital computers.

#### **1.** GATHER THE APPROPRIATE INFORMATION FOR YOUR LOCAL CONFIGURATION

Please collect the following information for the computer you would like to connect between Surgimap and PACS to fill out the chart below:

| AE Title        |  |
|-----------------|--|
| Port Number     |  |
| IP Address (es) |  |

- AE Title: Please contact your hospital's PACS administrator to assign you the appropriate <u>AE Title</u>. We suggest a convention such as the room/office number or end user name e.g., SURGIMAP\_RM317, SURGIMAP\_DR\_SAMPLE. Extensions such as Win or Mac help if the user has multiple computers.
- Port Number & IP Address: Your computer's personal IP Address can be found within the Surgimap software:
  - a. Open Surgimap
  - b. Click on the <u>Settings</u> icon at top right
  - c. Go to the DICOM Nodes tab
  - d. Find your <u>Port Number</u> (unless another Port Number is specified, use '12346') and <u>static IP Address</u> (top of the IP Address List on right side, ex: xx.x.xx). If multiple IP addresses are displayed, then submit all to your PACS admin.

| Local Configuration (SCP) |            |                |                         |           |                     |   |
|---------------------------|------------|----------------|-------------------------|-----------|---------------------|---|
| Surgimap Defaults         | Apply      |                |                         | Reset D   | ICOM Service Status | V |
| Basic                     |            |                |                         |           |                     |   |
| Local Port:               |            | 12346          | Maximum # Associations: | 20        | <b></b>             | Â |
| Add Local AE Title        | IP Address | Local AE Title | IP Address List:        | xx.x.x.xx |                     |   |
|                           | localhost  | SURGIMAP       |                         |           |                     |   |
| Remove Selected           |            |                |                         |           |                     |   |
|                           |            |                |                         |           |                     |   |
|                           |            |                |                         |           |                     |   |

#### 2. CONTACT YOUR HOSPITAL PACS ADMINISTRATOR WITH INFORMATION IN STEP #1

- Supply your PACS administrator with the information from step #1 to create this node for you in PACS.
- When they confirm node creation is complete, make sure they inform you of your personal <u>AE Title</u> to enter into Surgimap in Step #3.

#### 3. Use your AE Title to connect with PACS

- Follow steps a-c in Step #1 above to get to <u>DICOM Nodes</u> tab.
- Within the Basic section type '12346' as the Local Port Number unless told otherwise by your PACS Administrator.
- Press the 'Add Local AE Title' button.
- Enter the <u>AE Title</u> provided to you by your PACS administrator in the dialogue box and press "OK".

| Basic              |            |                |       |                         |    |   |
|--------------------|------------|----------------|-------|-------------------------|----|---|
| Local Port:        |            |                | 12346 | Maximum # Associations: | 20 | ^ |
| Add Local AE Title | IP Address | Local AE Title |       | IP Address List:        |    |   |
|                    | XX.X.X.XX  | SURGIMAP       |       |                         |    |   |
| Remove Selected    |            |                |       |                         |    |   |
|                    |            |                |       |                         |    |   |
|                    |            |                |       |                         |    |   |

- 4. CLOSE SURGIMAP THEN LOG BACK IN TO USE THE PACS EXPORT FUNCTION.
  - Within PACS, export a patient to your Surgimap DICOM destination.
  - Within Surgimap, go to the Patients tab of the Database screen to locate the exported patient.

**Note**: Surgimap must be open during the PACS export/send process in order to receive the patient images.

## Pulling images into Surgimap from PACS (Query/Retrieve)

**Warning**: Any PACS system connection with Surgimap must be on a computer/device with a **static IP address**. Most hospital PACS are configured to only send DICOM images to hospital computers.

FOLLOW STEPS #1-3 FROM PREVIOUS SECTION

#### 4. CREATE A NODE FOR YOUR PACS NETWORK IN SURGIMAP

**Note**: For this step, you will need to consult your PACS administrator for the PACS network static <u>IP Address</u>, <u>AE Title</u>, & <u>Port Number</u>.

| DIC | OM Nodes |          |       |               |                 |                 |              |
|-----|----------|----------|-------|---------------|-----------------|-----------------|--------------|
| ſ   | Address  | AE Title | Port  |               | Source Name     |                 |              |
|     | 0.0.0.0  | PACS     | 12346 | Hospital PACS |                 |                 |              |
|     |          |          |       |               |                 |                 |              |
|     |          |          |       |               |                 |                 |              |
|     |          |          |       |               | Verify Selected | Remove Selected | Add new node |

Click on "Add new node"

- Enter the following information into the 'Node parameters' dialogue box and press "OK" (Note: Most of this information will be given to you by your PACS admin):
  - IP Address: for your PACS network that you received from your PACS Admin (not your computer's IP address)
  - AE Title: provided by your PACS Admin (not your Local AE Title)
  - Port Number: provided by your PACS Admin; if they do not specify one, use default value '12346'
  - Source Name: create a recognizable name to help you locate the node on the Import screen's finder/file tree

| 💽 Node p    | arame | ters | ?      | × |
|-------------|-------|------|--------|---|
|             |       |      |        |   |
| IP Address: |       |      |        |   |
| AE Title:   |       |      |        |   |
| Port:       |       |      |        |   |
| Name:       |       |      |        |   |
|             |       | OK   | Cancel |   |

5. CLOSE SURGIMAP THEN LOG BACK IN TO IMPORT VIA QUERY/RETRIEVE. SEE NEXT SECTION.

## Importing DICOMS via Query/Retrieve

1. GO TO YOUR IMPORT SCREEN AND LOCATE THE 'SOURCE NAME' OF YOUR CONNECTED PACS SYSTEM (E.G. DCM4CHEE)

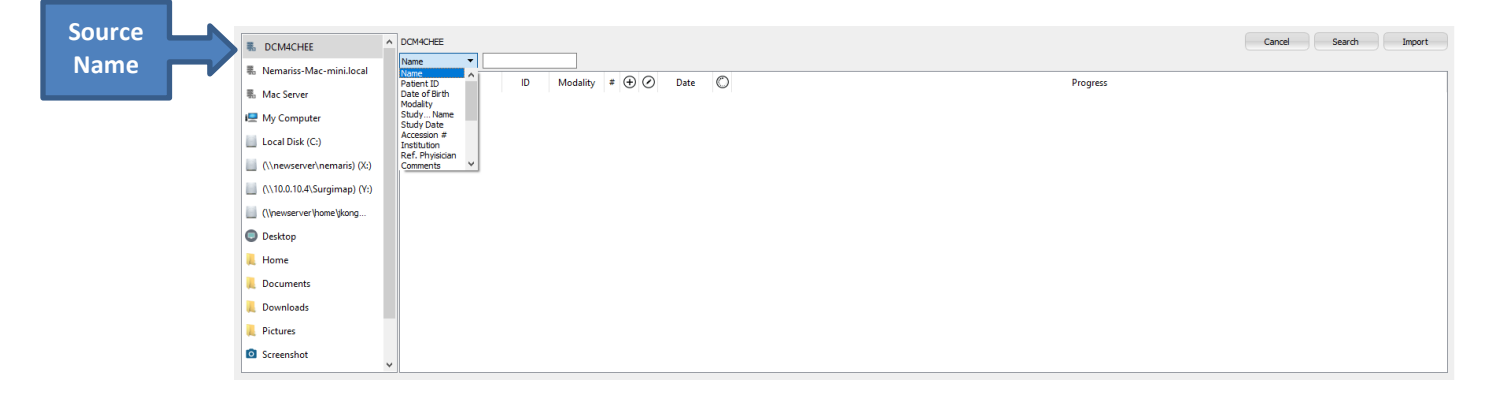

2. SELECT A VARIABLE FROM THE DROP-DOWN SELECTOR TO SEARCH FOR PATIENT IMAGES. ENTER INFORMATION IN THE SEARCH FIELD & CLICK THE 'SEARCH' BUTTON.

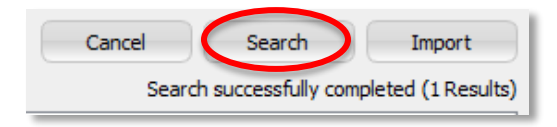

**3.** ONCE RESULTS ARE DISPLAYED IN THE IMPORT PANEL, CLICK TO HIGHLIGHT THE PATIENT, STUDIES, OR SERIES YOU WISH TO IMPORT AND CLICK THE 'IMPORT' BUTTON.

| S DCM4CHEE                  | DCM4CHEE  |                                 |          |       |            |   | Cancel Search Import                      |
|-----------------------------|-----------|---------------------------------|----------|-------|------------|---|-------------------------------------------|
| Nemariss-Mac-mini.local     | Name      | <ul> <li>new patient</li> </ul> |          |       |            |   | Search successfully completed (6 Results) |
| = ++ -0                     | Nam       | e ID                            | Modality | # 🕀 🖉 | Date       | O | Progress                                  |
| #o Mac Server               | > (2) NEW |                                 |          |       |            |   | 0%                                        |
| 🖳 My Computer               | > (2) NEW |                                 |          |       |            |   | 0%                                        |
| Local Disk (C:)             | > 🗷 NEW   |                                 |          |       |            |   | 0%                                        |
| (\\newserver\nemaris) (X:)  | > 🗷 NEW   | PATIENT 09121                   | 51       | 1     | 09/12/2016 |   | 0%                                        |
| (\\10.0.10.4\Surgimap) (Y:) | > 🗷 NEW   | PATIENT 10101                   | i0       | 1     | 10/10/2016 |   | 0%                                        |
| (\/newserver/home/ykong     | > 🗷 NEW   | PATIENT 11291                   | 51       | 1     | 11/29/2016 |   | 0%                                        |
| Desktop                     |           |                                 |          |       |            |   |                                           |
| 📙 Home                      |           |                                 |          |       |            |   |                                           |
| 📙 Documents                 |           |                                 |          |       |            |   |                                           |
| 📙 Downloads                 |           |                                 |          |       |            |   |                                           |
| 📙 Pictures                  |           |                                 |          |       |            |   |                                           |
| Screenshot                  |           |                                 |          |       |            |   |                                           |

You can also right click or double-finger click (Mac) on a patient and select 'Import'

# **4.** CLICKING 'IMPORT' WILL QUEUE THE DATA TRANSFER. YOU WILL SEE THE PROGRESS OF YOUR IMPORT SELECTION ON THE 'PROGRESS COLUMN'.

**Note**: If your 'Progress' bar is stuck on 'queued' or 'pending' and does not finish the import (no green checkmark), there is an error with the PACS/Surgimap connection setup. Please go back and double-check all the settings you created. In order for the connection to be established, all <u>IP Addresses</u>, <u>AE Titles</u>, and <u>Port Numbers</u> in Surgimap must match those in PACS **verbatim**, and vice versa.

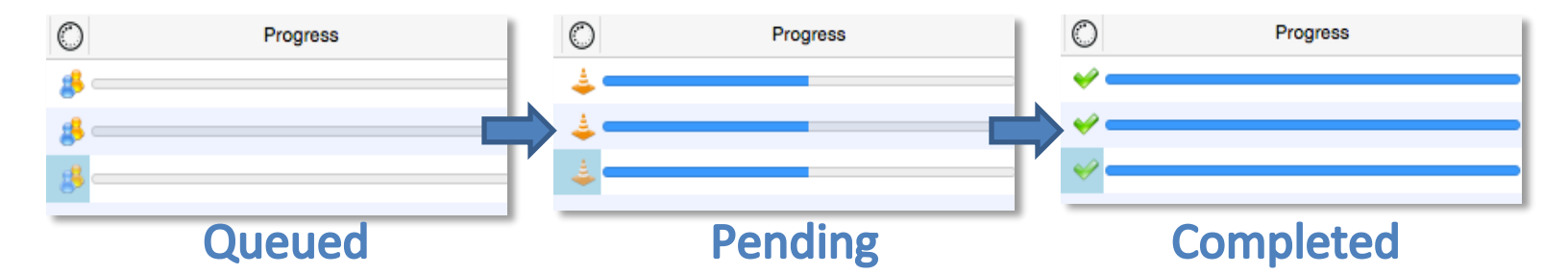

## Using PACS link through VPN connection

When connecting to the hospital PACS using a VPN connection, you will need to make sure that the user picks up the same static IP address as assigned. Please note, this configuration is on a Windows Domain based server.

1. Hospital IT Admin creates a NEW GROUP IN ACTIVE DIRECTORY SUCH AS VPNUSER1 AND ADD YOUR ACTIVE DIRECTORY USER(S) TO THAT GROUP.

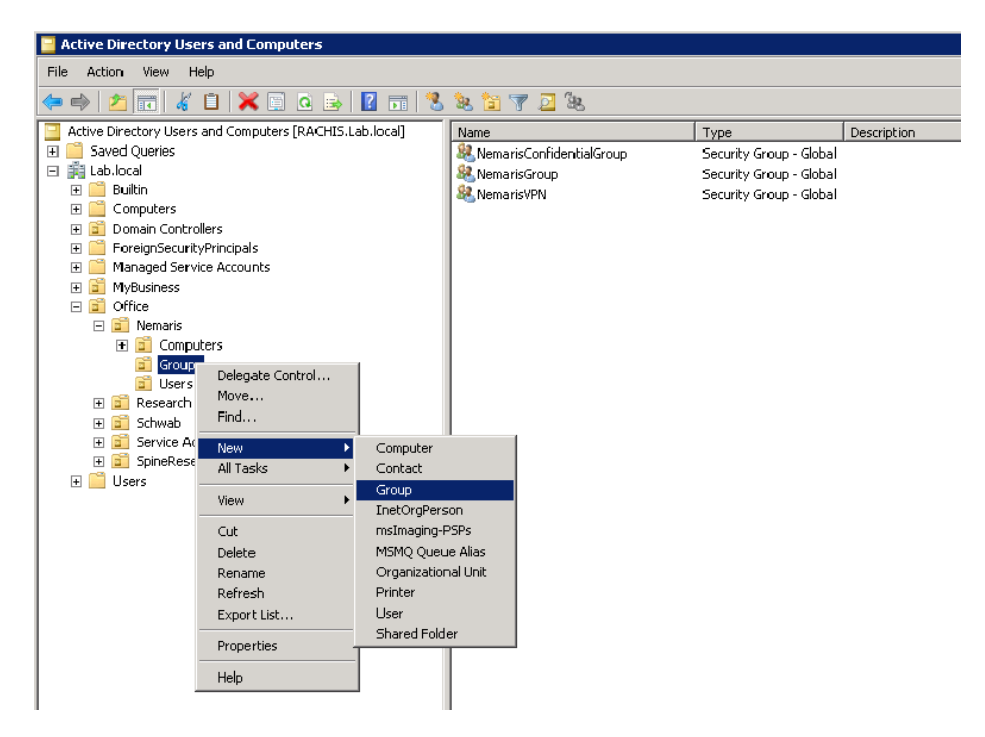

2. OPEN THE RRAS CONSOLE, RIGHT CLICK ON REMOTE ACCESS LOGGING & POLICIES AND CHOOSE LAUNCH NPS.

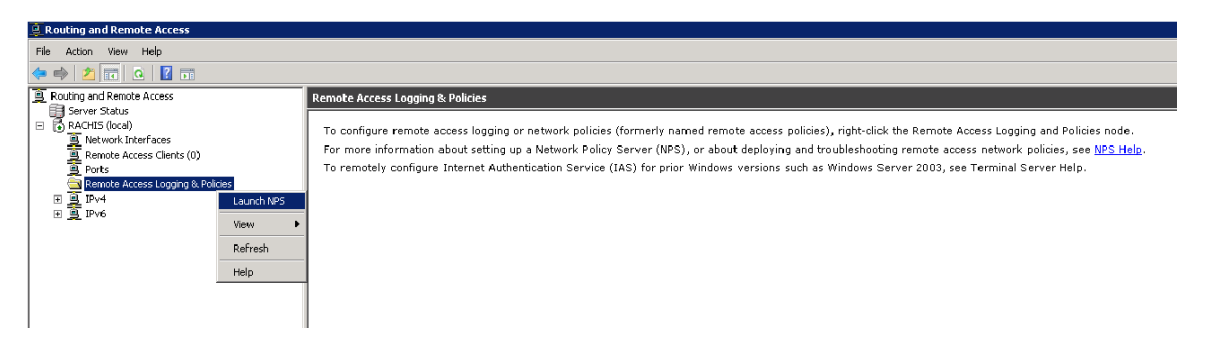

3. IN THE NETWORK POLICY SERVER CONSOLE, RIGHT-CLICK ON NETWORK POLICIES, AND SELECT NEW

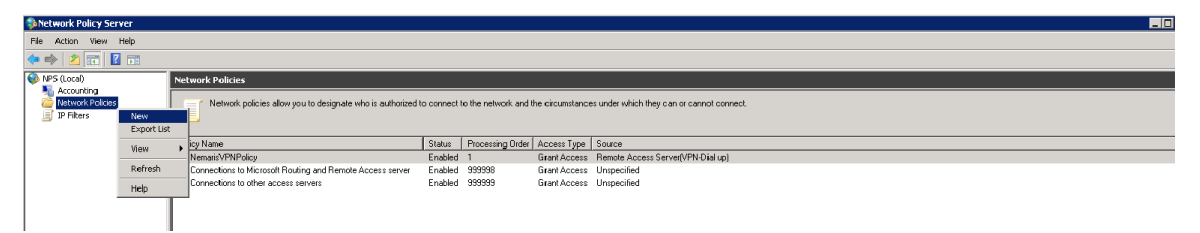

- 4. NAME THE POLICY, SELECT REMOTE ACCESS SERVER (VPN-DIAL UP) IN THE DROP DOWN LIST, AND THEN NEXT.
- 5. UNDER CONDITIONS, CLICK ADD, SELECT USER GROUPS, AND ADD.
- 6. CLICK THE ADD GROUPS 'BUTTON" AND LOCATE YOUR GROUP USING THE OBJECT TYPE (GROUPS), LOCATIONS (YOUR DOMAIN SERVER), ADVANCED, AND FIND NOW "BUTTONS".

| 🌍 Netwo    | New Netw      | ork Policy                                               |                                                                                                    |             |        |
|------------|---------------|----------------------------------------------------------|----------------------------------------------------------------------------------------------------|-------------|--------|
| File Ac    |               | Specify C<br>Specify the cor<br>of one condition         | onditions<br>ditions that determine whether this network policy is evaluated for a connection request. A minimum<br>is required. |             |        |
| - <b>2</b> | Select co     | ndition                                                  |                                                                                                    | < es        | ccess  |
|            | Coloctio      | and then all                                             | -                                                                                                    | -           | ployin |
|            | Select a      | condition, and then clic                                 | Add.                                                                                                    | S           | sions  |
|            | <u>undaps</u> | <b>Windows Groups</b><br>The Windows Groups (<br>groups, | ondition specifies that the connecting user or computer must belong to one of the selected                                       | B<br>U<br>U |        |
|            |               | Machine Groups<br>The Machine Groups o                   | undition specifies that the connecting computer must belong to one of the selected groups.                                       |             |        |
|            | <b>.</b>      | <b>User Groups</b><br>The User Groups cond               | ion specifies that the connecting user must belong to one of the selected groups.                                                | <b>_</b>    |        |
|            | HCAP          |                                                          |                                                                                                    |             |        |
|            | 2             | Location Groups                                          | User Groups                                                                                                    |             |        |
|            | 3-3           | The HLAP Location G<br>required to match this            | Specify the group membership required to match this policy.                                                                      |             |        |
|            |               | network access server                                    | · · · · · · · · · · · · · · · · · · ·                                                                                            |             |        |
|            |               |                                                          | Groups                                                                                                    |             |        |
|            |               |                                                          | Lancel                                                                                                    |             |        |
| -          |               |                                                          | <u>H</u> emove                                                                                                    |             |        |
|            |               |                                                          |                                                                                                    |             |        |
|            |               |                                                          |                                                                                                    |             |        |
|            |               |                                                          |                                                                                                    |             |        |
| Action: In |               |                                                          | Add Groups Remove Cancel                                                                                                    |             |        |
|            |               |                                                          |                                                                                                    |             |        |
|            |               |                                                          | UKCancel                                                                                                    |             |        |
|            |               |                                                          | Select Group                                                                                                    | ?           | ×      |
|            |               |                                                          | Select this object type:                                                                                                    |             |        |
|            |               |                                                          | Group                                                                                                    | ject Types  |        |
|            |               |                                                          | From this location:                                                                                                    |             |        |
|            |               |                                                          | Lab.local L                                                                                                    | ocations    |        |
|            |               |                                                          | Enter the object name to select ( <u>examples</u> ):                                                                             |             |        |
|            |               |                                                          | Nemaris/VPN CH                                                                                                    | ieck Names  |        |
|            |               |                                                          |                                                                                                    |             |        |
|            |               |                                                          |                                                                                                    |             |        |
|            |               |                                                          | Advanced OK                                                                                                    | Cancel      |        |
|            |               |                                                          |                                                                                                    |             |        |

- 7. IN THE SPECIFY ACCESS PERMISSIONS WINDOW, SELECT ACCESS GRANTED AND NEXT.
- 8. ACCEPT ALL DEFAULTS IN THE FOLLOWING TWO WINDOWS; CONFIGURE AUTHENTICATION METHODS, CONFIGURE CONSTRAINTS.
- 9. UNDER CONFIGURE SETTINGS CHOOSE IP SETTINGS, THEN ASSIGN A STATIC IPv4 ADDRESS, AND INSERT YOUR CHOSEN STATIC IP (SAME ONE AS IN THE SURGIMAP PACS CONFIGURATION). THIS MUST OF COURSE BE PART OF YOUR LAN SUBNET.

| New Network F                                                                                                    | olicy                                                                   |                                                                                                    | × |
|----------------------------------------------------------------------------------------------------|-------------------------------------------------------------------------|----------------------------------------------------------------------------------------------------|---|
|                                                                                                    | Configure Se<br>NPS applies settings t<br>are matched.                  | <b>.ttings</b><br>to the connection request if all of the network policy conditions and constraints for the policy                                                                                                    |   |
| Configure the<br>If conditions a<br>Settings:<br>RADIUS A                                                                                                    | settings for this network<br>nd constraints match the<br>ttributes      | policy.<br>s connection request and the policy grants access, settings are applied.                                                                                                    | _ |
| <ul> <li>Standa</li> <li>Vendor</li> <li>Routing ar<br/>Access</li> <li>Multini</li> <li>Multini</li> <li>Bandw<br/>Protocc</li> <li>IP Filter</li> <li>Encrypi</li> <li>IP Setti</li> </ul> | rd<br>Specific<br>and Remote<br>(and<br>(MAP)<br>\$<br>s<br>tion<br>ngs | Specing the client if aduless a assignment rules for this pullcy.  Server must supply an IP address  Server settings determine IP address  Assign a static IPv4 address  To configure IPv6 settings, go to the Standard page of RADIUS Attributes. |   |
|                                                                                                    |                                                                         | PreviousNextFinishCancel                                                                                                    | ] |

10. UNDER THE COMPLETING NEW NETWORK POLICY CLICK FINISH.

| w Network Policy                                                      | ×                                                                        |
|-----------------------------------------------------------------------|--------------------------------------------------------------------------|
| Complet                                                               | ing New Network Policy                                                   |
| You have successfully created                                         | the following network policy:                                            |
| Policy conditions:                                                    |                                                                          |
| User Groupe                                                           |                                                                          |
| NAC IDud Address                                                      |                                                                          |
| Policy settings:                                                      |                                                                          |
| Condition                                                             | Value 🔺                                                                  |
| Authentication Method                                                 | MS-CHAP v2 OR MS-CHAP v2 (User can change password after it has expired) |
| Access Permission                                                     | Grant Access                                                             |
| Update Noncompliant Clients                                           | True                                                                     |
| NAP Enforcement                                                       | Allow full network access                                                |
| E 15.1                                                                | PPP                                                                      |
| Framed-Protocol                                                       |                                                                          |
| Service-Type                                                          | Framed                                                                   |
| Framed-Protocol<br>Service-Type<br>To close this wizard, click Finish | Framed                                                                   |
| Framed-Protocol<br>Service-Type<br>To close this wizard, click Finish | Framed                                                                   |

#### 11. Now you can configure your static IP address in the added AD User Dial-in Tab in Active Directory Users and Computers.

| Rer   | mote Desk                   | top S          | Services Pr         | ofile 🗍    | Per    | sonal Vir | tual  | Desktop     | 0      | DM+     |
|-------|-----------------------------|----------------|---------------------|------------|--------|-----------|-------|-------------|--------|---------|
| Gene  | ral 🛛 Addre                 | ess            | Account             | Profile    | Tele   | ephones   | 0     | rganization | Men    | nber Of |
| D     | ial-in                      |                | Environme           | nt [       | S      | essions   |       | Remo        | te con | trol    |
| Ne    | twork Acc                   | ess l          | Permission          |            |        |           |       |             |        | 1       |
| 0     | Allow acc                   | ess            |                     |            |        |           |       |             |        |         |
| 0     | Deny acc                    | ess            |                     |            |        |           |       |             |        |         |
| ۲     | Control ac                  | ces:           | s through N         | PS Netv    | vork P | olicy     |       |             |        |         |
|       | Verify Call                 | er-IC          | ):                  |            | [      |           |       |             |        |         |
| _ Ca  | llback Opti                 | ions           |                     |            |        |           |       |             | _      | 1       |
| •     | No Callba                   | ack            |                     |            |        |           |       |             |        |         |
| 0     | Set by Ca                   | aller (        | Routing an          | d Remol    | e Acc  | ess Serv  | rice  | only)       |        |         |
| 0     | Always C                    | allba          | ick to:             |            |        |           |       |             |        |         |
|       | Assign Sta                  | atic I         | P Addresse          | es —— 20   |        |           |       |             |        | 1       |
| Di    | efine IP ad<br>ial-in conne | ldres<br>ectio | ises to enat<br>in. | ole for th | is     | Stati     | ic IF | P Addresses |        |         |
| Stati | ic IP Add                   | ress           | ses                 |            |        |           |       |             |        | ×       |
|       |                             |                |                     |            |        |           |       |             |        |         |
|       | Assign a                    | stati          | ic IPv4 add         | ress:      |        | 10 .      | 0     | . 6 .       | 130    |         |
|       | Assign a                    | stati          | ic IPv6 add         | ress:      |        |           |       |             |        | F       |
| -     | 🗖 Pre                       | efix;          |                     | Γ          |        |           |       |             |        | 1 =     |
|       | 🗖 Int                       | erfa           | ce ID;              | Γ          |        |           |       |             |        | 1       |
|       |                             | [              | OK                  |            |        | Cancel    |       | ]           |        |         |

# Connecting to PACS for multiple Surgimap accounts on a single computer

When connecting to PACS on a single Windows or MAC based computer for multiple Surgimap user accounts to go on to, input the following parameters to the settings.ini file located with the rest of the software contents.

Please note this addition to the settings.ini needs to be at the start of the file while the last line item needs to be within the [application] section. If you want to add, for instance, 3 different DICOM nodes with the following parameters:

#### DICOM Node #1

IP address: 1.1.1.1

AE Title: AETITLE1

Port: 11112

Name: PACSNODE1

#### DICOM Node #2

IP address: 2.2.2.2

AE Title: AETITLE2

Port: 21112

Name: PACSNODE2

#### DICOM Node #3

IP address: 3.3.3.3

AE Title: AETITLE3

Port: 31112

#### Name: PACSNODE3

The local port is 12346.

Add the following information on the settings.ini file:

Note: Place this at the top of the file

Also, please make sure that each IP Address inside the AETITLES\_TABLE entry is unique.

```
NODE_ADDRESSES=1.1.1.1/%/2.2.2.2/%/3.3.3
NODE_AETITLES=AETITLE1/%/AETITLE2/%/AETITLE3
NODE_PORTS=11112/%/21112/%/31112
NODE_NAMES=PACSNODE1/%/PACSNODE2/%/PACSNODE3
AETITLES_TABLE=10.10.10.10/@/SURGIMAP1/%/20.20.20.20/@/SURGIMAP2
SCP_PORT=12346
[application]
PACSSettingsFromINIOverride=true
```

If the settings.ini file name is not visible, hidden folders/files will need to be disabled. To do this, navigate to:

- Windows Open the Control Panel & locate the Folder Options. Select the radio button "Show hidden files, folders and drives"
- MAC Launch Terminal and type in "Defaults write com.apple.finder AppleShowAllFiles YES – boolean TRUE;" Hold the "Option/Alt" key, then right click on the Finder icon in the click Relaunch.

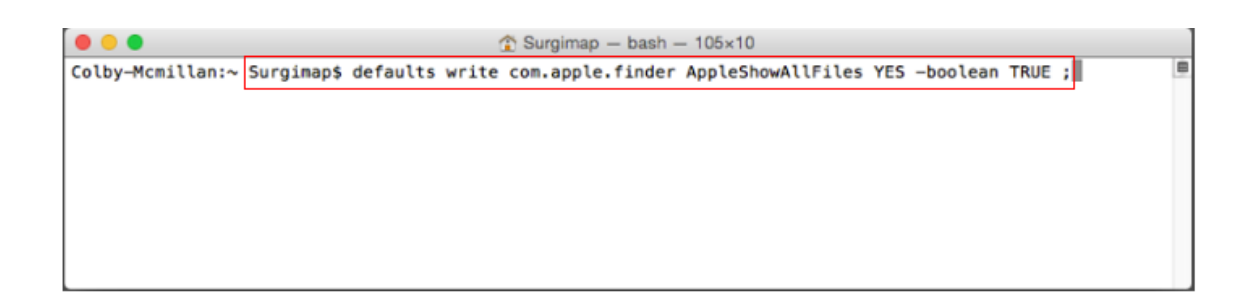

## Push User Information Implementation Details

Surgimap's Query and Retrieve operations (C-FIND and C-MOVE), "Push User Information" is an optional parameter that may be enabled to provide additional identifying information of the user using PACS functionality via a Surgimap client. To activate/deactivate the setting, go to User Settings > DICOM Nodes > Advanced > Push User information > select or deselect the checkbox. If this option is enabled, the DcmDataset object that is sent for C-FIND and C-MOVE operations will contain an additional tag: DCM\_ImagingServiceRequestComments (0040, 2400). The contents of this tag will contain the current logged-in Surgimap user's email address in the following format as a string: user=user@example.com . Utilizing this tag is implementation-specific on the PACS Server side, but the contents of it should typically show up in the Debug-level logs of the target PACS Server implementation. It is recommended to make a provision for it in the implementation if it is to be used for record keeping or other purposes.

## Troubleshooting the PACS connection

If send from PACS and/or query/retrieve does not work after inputting the DICOM node information in both Surgimap and PACS:

- Ensure there is only once instance of Surgimap running (no instances of Surgimap running in the background). To verify this go to Task Manager > Processes > scroll down to Surgimap. If there are multiple Surgimap processes, close all of them and relaunch the Surgimap application. It is recommended that you regularly shut down or restart your computer to avoid multiple processes being generated.
- Use the 12346 port for the local DICOM node in both PACS and Surgimap. If that does not work, try port 104.
- Change the Surgimap settings in the Local Configuration (SCP) section according to your PACS provider by using the below drop-down menu and hitting Apply. This is a one-time application and does not need to be updated with each new login. Expand the Advanced section to view the default settings for each PACS provider and to customize additional DICOM settings.

| Surgimap Defaults         | -        | Apply |
|---------------------------|----------|-------|
| Surgimap Defaults         | <b>^</b> |       |
| AZE Phoenix v1.20         |          |       |
| DCM4CHEE v3.x             |          |       |
| FUJIFILM Synapse v4.0.0   |          |       |
| GE Centricity v3.2        |          |       |
| MCKESSON Radiology v12.0  |          |       |
| MEDSTRAT Joints           |          |       |
| MERGE v7.0                |          | 10.2  |
| PHILIPS IntelliSpace v4.0 |          |       |
| PHILIPS iSite v3.5        | ¥        |       |

## Additional PACS Settings INI override options

A comprehensive list of PACS Settings INI Override options can be found below. All of these can be found in the software. For those options that have a checkbox, true or false can be entered. For those options that are numeric, the number can be entered. Options with other properties are explained in either the above summary, or under the option below.

NODE\_ADDRESSES ADVANCED LOGS NODE AETITLES NODE PORTS SCU DECOMPRESSION NODE NAMES - Options: NODE LOCALAETITLES 0 - Automatic AETITLES TABLE 1 - Compress SCP PORT 2 - Decompress SCP MAXASSOCIATIONS SCP MAXPDU WILDCARD POLICY SCP FILEPAD - Options: SCP ITEMPAD 0 - None SCP ACSETIMEOUT 1 - Only trailing SCP DIMSETIMEOUT 2 - Leading and trailing SCP SINGLEPROCESS SCP SUPPORTPATIENTROOT LOGGING LEVEL SCP SUPPORTPATIENTSTUDYONLY - Options: SCP SUPPORTSTUDYROOT 60000 - Off SCP REFUSEMULTIPLESTORAGEASSOCIATION 50000 - Fatal Errors S 40000 - Errors SCP IGNORESTOREDATA 30000 - Warnings SCP BITPRESERVING 20000 - Info SCP CORRECTUIDPADDING 10000 - Debug SCP USEMETAHEADER 0 - Trace SCP KEEPDBHANDLEDURINGASSOCIATION SCP DIMSEBLOCKINGMODE SCU HALTONFAILURE

SCU ALTERNATEPROPOSALMODE

UNIQUE KEYS FOR HIGHER LEVELS

MAX\_NUM\_PATIENTS MAX NUM STUDIES

## IF YOU ARE STILL EXPERIENCING TROUBLE, PLEASE CONTACT US AT <u>SUPPORT@SURGIMAP.COM</u>